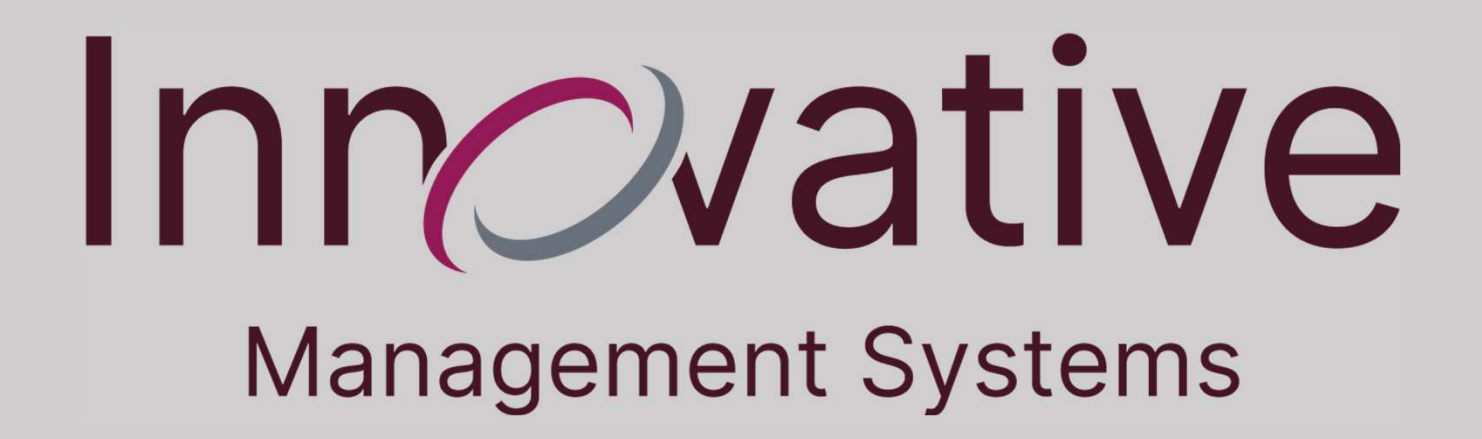

Provider Tutorial Eligibility Verification and Discrepancy Report ➢In order to verify the member eligibility, select the "Member Verification" submodule from the Eligibility module.

| uthorization/Referral          |     |                                                      |              |                          |
|--------------------------------|-----|------------------------------------------------------|--------------|--------------------------|
| apitation                      |     |                                                      | * Member ID: |                          |
| laims                          | - W |                                                      | (OR)         |                          |
| Communication                  |     | * Last Name:                                         |              | Health Plan:             |
| Lustomer Service               |     | First Name:                                          |              | * Date of Birth:         |
| EDI Services                   |     | 55N:                                                 |              | Service Date: 02-12-2020 |
| Eligibility                    |     | * Gender: None Selected 🗸                            |              |                          |
| Assessments                    |     | Verify Eligibility Report Eligibility Discrepancy Cl | lear All     |                          |
| Report Eligibility Discrepancy |     |                                                      |              |                          |
| Information                    | ┛∖  | Eligibility                                          |              |                          |
| -                              |     | Assessments                                          |              |                          |
|                                |     | Report Eligibility Discrepancy                       |              |                          |
|                                |     | Member Verification                                  |              |                          |

Slide 2 of 13

## The first way to search for the member is to enter as much of the Member ID as possible.

≻Click the "Verify Eligibility" to see the results.

|             |                                                            |                              | l         | * Member ID: 12346546 | 5549                     |                                              |                                       |                               |                 |            |          |                            |           |
|-------------|------------------------------------------------------------|------------------------------|-----------|-----------------------|--------------------------|----------------------------------------------|---------------------------------------|-------------------------------|-----------------|------------|----------|----------------------------|-----------|
|             | * Last Name:<br>First Name:<br>55N:<br>* Gender: None Sele | ected                        |           |                       |                          | Health Plan:  * Date of Birth: Service Date: |                                       | ]                             |                 |            |          |                            |           |
| Verify Elig | ibility Report Eligib                                      | Name                         | Clear All | Date of Birth         | Member SSN               | <u>Health Plan</u>                           | Provider ID                           | Name                          | Other Coverage? | Resp. Code | Policy # | HP Status                  | PCP Sta   |
|             |                                                            | Constant and a second second | 1 Marca   | Spannanasaner/        | " april in March in Mark | - Martine -                                  | Transformer and the second strends on | den mere orden og er en meret | 19450 m         | -          | 2 A      | Transactory and the second | 100484400 |

- The second way to search for the member is to enter as much information as possible in the highlighted fields below.
- Note the required fields are the Last Name, Date of Birth, and Gender.
- Click the "Verify Eligibility" to see the results.

| Eligibility - N | Member Verification | 1                 |           |               |            |                        |             |              |                 |            |          |           |            |
|-----------------|---------------------|-------------------|-----------|---------------|------------|------------------------|-------------|--------------|-----------------|------------|----------|-----------|------------|
|                 |                     |                   |           | * Member ID:  |            |                        |             |              |                 |            |          |           |            |
| r               | State Bar           |                   |           | (OR)          |            |                        |             | 7            |                 |            |          |           |            |
|                 | First Name: 1ANF    |                   |           |               |            | * Date of Birth: 01-01 | -1970       | 1            |                 |            |          |           |            |
|                 | SSN:                |                   |           |               |            | Service Date: 02-12    | -2020       |              |                 |            |          |           |            |
| L               | * Gender: Female    | ~                 |           |               |            |                        |             |              |                 |            |          |           |            |
| Verify Eligibi  | lity Report Eligil  | ility Discrepancy | Clear All | l             |            |                        |             |              |                 |            |          |           |            |
|                 |                     |                   |           |               |            |                        |             |              |                 |            |          |           |            |
|                 | Member ID           | Name              | Gender    | Date of Birth | Member SSN | Health Plan            | Provider ID | Name         | Other Coverage? | Resp. Code | Policy # | HP Status | PCP Status |
| tails           |                     |                   | 33        | 01.01.1070    | 111111111  | BNDS                   | 4589745630  | SPARROW JACK | No              |            |          | Active    | Active     |

Click on the magnifying glass to bring up the details on the member.

Here you can see Health Plan details, Effective from date, PCP details, PCP Effective from date, and Benefit details.

| Doe, Jane                                                                  | Active - PROVISIO                                                                   | ONAL                                                                  |                                                                                                    |                                                      |                                                                 | Spar                                                         | row, Jack (PCP)                                                                                                    |                                                     |                                                           |                 |                          |
|----------------------------------------------------------------------------|-------------------------------------------------------------------------------------|-----------------------------------------------------------------------|----------------------------------------------------------------------------------------------------|------------------------------------------------------|-----------------------------------------------------------------|--------------------------------------------------------------|----------------------------------------------------------------------------------------------------|-----------------------------------------------------|-----------------------------------------------------------|-----------------|--------------------------|
| Member ID:<br>Date Of Birth:<br>Health Plan:<br>Language:<br>Other Coverag | 12346546549<br>01-01-1970<br>Brand New<br>Day<br>English<br>e: No<br>Copay/Coinsura | Gender: F4<br>Age: 52<br>LOB: M<br>Address: 6<br>9<br>\$ (555) 555-52 | emale<br>33.788 yrs<br>MEDICARE<br>5119 E Washington Blvd S<br>90040<br>5555 10 (555) 555-5555<br>10 (555) 10 (555) 10 (555) 10 (10 (10 (10 (10 (10 (10 (10 (10 (10 | Benefit Co<br>Eff From:<br>Eff To:<br>te 201, Commer | ode: 040-1<br>01-02-2019<br>rce, CA,<br>er Information User Def | PCP ID<br>Eff Fro<br>Eff To:<br>Addre<br>(555)<br>ned Fields | <ul> <li>t 4589745630</li> <li>m: 01-01-2019</li> <li>ss: 4523 First Ave, Los Angle</li> <li>555-5555 (a) (323) 798-3029</li> </ul> | Specialty:<br>Organization:<br>geles, CA, 90001, Us | GENERAL<br>PRACTICE<br>JACK SPARROW<br>DOCTORS<br>SERVICE | NPI:<br>Tax ID: | 9743761360<br>99-9999999 |
| Benefit Code Det                                                           | ils                                                                                 |                                                                       |                                                                                                    | PCP Details                                          | 5                                                               |                                                              |                                                                                                    | Other IDs Details                                   |                                                           |                 |                          |
| Benefit Code                                                               | Emp Group                                                                           | Benefit From<br>01-02-2019                                            | Benefit To                                                                                                    | ID<br>4589745630                                     | Name<br>Organization<br>SPARROW JACK                            | From Date<br>To Date<br>01-01-2019                           | Contact Details                                                                                                    |                                                     |                                                           |                 |                          |

## ≻Click on the Copay/Coinsurance tab to see member benefit details.

| Basic Information | Copay/Coinsurance Detail Op<br>040-1 - 01/01/2020 - 12/31/2020                                                                                                    | tion Maintenance                                                                                                    | Quality                                                             |                                                             |                     |                                                                       |                                              |                                                                               |                                                   |                                                     |                                    |                      |                    |            |         |
|-------------------|----------------------------------------------------------------------------------------------------|----------------------------------------------------------------------------------------------------|---------------------------------------------------------------------|-------------------------------------------------------------|---------------------|-----------------------------------------------------------------------|----------------------------------------------|-------------------------------------------------------------------------------|---------------------------------------------------|-----------------------------------------------------|------------------------------------|----------------------|--------------------|------------|---------|
|                   | Member Details ≜<br>Doe, Jane Active - PROVISIO<br>Member ID: 12346546549<br>Date of Birth: 01-01-1970<br>Health Plan: Brand New<br>Day<br>Language: English<br>Other Coverage: No<br>Basic Information | ONAL           Gender:         Fema           Age:         53.78           LOB:         MEDI           Address:         6119           9004/         (555) 555-5555 | le<br>8 yrs<br>CARE<br>E Washington Blvd Ste<br>0<br>(555) 555-5555 | Benefit Code:<br>Eff From:<br>Eff To:<br>201, Commerce, CA, | 040-1<br>01-02-2019 | Sparrow<br>PCP ID:<br>Eff From:<br>Eff To:<br>Address:<br>(555) 555-5 | <b>1, Ja</b><br>4589<br>01-0<br>4523<br>5555 | rck (PCP)<br>9745630<br>11-2019<br>First Ave, Los Ange<br>First Ave, Los Ange | Specialty:<br>Organization<br>eles, CA, 90001, Us | GENERAI<br>PRACTIO<br>JACK SP.<br>DOCTOR<br>SERVICE | L<br>E<br>ARROW<br>IS              | NPI:<br>Tax ID:      | 9743761<br>99-9999 | 360<br>999 |         |
|                   | Select Benefit Period: 040-1 - 01/01/2020 - 12                                                                                                    | /31/2020 🗸                                                                                                    | er nomeenomee – qu                                                  | anty other and                                              |                     |                                                                       |                                              |                                                                               |                                                   |                                                     |                                    |                      |                    |            |         |
|                   | Copay/Coinsurance<br>Benefits                                                                                                    | Details                                                                                                    | Copay \$                                                            | Coinsurance %                                               | Utilization Range   | Utilization<br>Type                                                   | ^                                            | Benefit Code - 04                                                             | 0-1 (EMBR) -MOOF                                  | e (From: 01-0<br>Sub                                | 1-2023 To:<br>oscriber<br>ductible | 12-31-2023)<br>Membe | er MOOP            | Subscribe  | er MOOP |
|                   | 76 - URGENT CARE (VISIT),<br>77 - URGENT CARE FACILITY (OTHER),<br>78 - URGENT CARE FACILITY (OTHER),                                                                                                   | General                                                                                                    | •                                                                   | -                                                           | -                   |                                                                       |                                              | - unu                                                                         | Limit Accu                                        | m Limi                                              | t Accur                            | n Limit              | Accum              | Limit      | Accum   |
|                   | 45 - OTHER NON-SPECIFIED MEDICAL SERVICES                                                                                                    | General                                                                                                    | •                                                                   | 20.00 Per Line                                              |                     |                                                                       |                                              | Out-N/W                                                                       | Limits n                                          | ot configured.                                      |                                    | -                    | \$0.00             | -          | \$0.00  |
|                   | 85 - GLAUCOMA SCREENING                                                                                                    | General                                                                                                    | *                                                                   | •                                                           | *                   |                                                                       |                                              | Combined                                                                      |                                                   |                                                     |                                    |                      | \$0.00             | -          | \$0.00  |
|                   | 57 - PULMONARY REHABILITATION FACILITY                                                                                                    | General                                                                                                    | 30.00 Per Day                                                       | *                                                           | *                   | •                                                                     |                                              |                                                                               |                                                   |                                                     |                                    |                      |                    |            |         |
|                   | 104 - INDIVIDUAL THERAPY - MENTAL HEALTH<br>SPECIALIST,<br>105 - GROUP THERAPY - MENTAL HEALTH<br>SPECIALIST                                                                                            | General                                                                                                    | -                                                                   | 20.00 Per Line                                              | -                   | 2                                                                     |                                              |                                                                               |                                                   |                                                     |                                    |                      |                    |            |         |
|                   | 107 - INDIVIDUAL THERAPY - PSYCHIATRIST,<br>108 - GROUP THERAPY - PSYCHIATRIST                                                                                                    | General                                                                                                    | 40.00 Per Day                                                       | -                                                           | *                   | -                                                                     |                                              |                                                                               |                                                   |                                                     |                                    |                      |                    |            |         |
|                   | 5 - PART B DRUGS,<br>6 - TRANSPLANT PART B DRUGS,<br>2 - CHEMOTHERABY DRUGS                                                                                                    | General                                                                                                    |                                                                     | 20.00 Per Line                                              | *                   | s                                                                     |                                              |                                                                               |                                                   |                                                     |                                    |                      |                    |            |         |

Slide 6 of 13

## Click on the Detail Option Maintenance tab to see additional member benefit details.

| Ma     | ember Details<br>Doe, Jane 🚺                                                                                                    | Active - PROVI                                                                                                    | SIONAL                                                                                                    |                                                                                                |                                                                                 |                                                                                                    | Sparrow                             | , Jac  | k (PCP)                                                             |                                       |                                 |                                                         |                                     |                                                |                                             |                              | ÷                                       |
|--------|----------------------------------------------------------------------------------------------------|----------------------------------------------------------------------------------------------------|----------------------------------------------------------------------------------------------------|------------------------------------------------------------------------------------------------|---------------------------------------------------------------------------------|----------------------------------------------------------------------------------------------------|-------------------------------------|--------|---------------------------------------------------------------------|---------------------------------------|---------------------------------|---------------------------------------------------------|-------------------------------------|------------------------------------------------|---------------------------------------------|------------------------------|-----------------------------------------|
| ,      | Member ID:                                                                                                    | 1234654654                                                                                                    | 19 <b>Gender:</b> Female                                                                                                    | Benefit                                                                                        | t Code: 040-1                                                                   |                                                                                                    | PCP ID:                             | 45897  | 45630                                                               | Specialt                              | t <b>y:</b>                     | GENERAL                                                 |                                     | NPI:                                           | 974376                                      | 1360                         |                                         |
| E<br>H | Date Of Birth:<br>Jealth Plan:                                                                                                    | 01-01-1970<br>Brand New<br>Day                                                                                                    | Age: 53.788 yrs<br>LOB: MEDICARE                                                                                                    | Eff From<br>Eff To:                                                                            | m: 01-02                                                                        | -2019                                                                                                    | Eff To:                             | 01-01- | -2019                                                               | Organiza                              | ation:                          | JACK SPARF                                              | ROW                                 | Tax ID:                                        | 99-9999                                     | 999                          |                                         |
| Sele   | Other Coverage:<br>Basic Information                                                                                                    | No<br>Copay/Coinsi<br>iod: 040-1-01/0                                                                                                   | (555) 555-555 🔒 (55<br>urance Detail Option Main<br>1/2019 - ACTIVE                                                                                                    | 55) 555-5555<br>tenance Quality                                                                | Other Information                                                               | User Define                                                                                                    | Address:<br>(555) 555-5<br>d Fields | 4523 F | First Ave, Los Ang<br>(323) 798-3029                                | geles, CA, 9000                       | )1, Us                          |                                                         |                                     |                                                |                                             |                              |                                         |
|        |                                                                                                    |                                                                                                    |                                                                                                    |                                                                                                |                                                                                 |                                                                                                    |                                     |        |                                                                     |                                       |                                 |                                                         |                                     |                                                |                                             |                              |                                         |
| D      | etail Option Mainter                                                                                                    | ance                                                                                                    |                                                                                                    |                                                                                                |                                                                                 |                                                                                                    |                                     |        | Benefit Code - 04                                                   | 40-1 (EMBR) -                         | MOOP (Fr                        | om: 01-01-24                                            | 023 To: 12                          | -31-2023)                                      |                                             |                              |                                         |
| D      | etail Option Mainter<br>Description                                                                                                    | Effective From<br>Effective To                                                                                                    | Benefits                                                                                                    | Details                                                                                        | Copay \$                                                                        | Coinsurance                                                                                                    | Utilization<br>Range                | ^      | Benefit Code - 04<br>Benefit Level                                  | 40-1 (EMBR) -<br>Member Ded           | MOOP (Fr                        | om: 01-01-20<br>Subscri<br>Deduct                       | 023 To: 12<br>iber<br>tible         | 1-31-2023)<br>Member                           | моор                                        | Subscribe                    | er MOOP                                 |
| D      | etail Option Mainter<br>Description<br><u>215 - DRUGS</u>                                                                                                    | Effective From<br>Effective To<br>01-01-2019                                                                                            | Benefits<br>5 - PART B DRUGS,<br>6 - TRANSPLANT PART B                                                                                                    | Details<br>General                                                                             | Copay \$                                                                        | Coinsurance<br>%<br>20.00 Per Line                                                                                    | Utilization<br>Range                | î      | Benefit Code - 04<br>Benefit Level                                  | 40-1 (EMBR) -<br>Member Ded<br>Limit  | MOOP (Fro                       | om: 01-01-20<br>Subscri<br>Deduct<br>Limit              | 023 To: 12<br>iber<br>ible<br>Accum | -31-2023)<br>Member<br>Limit                   | MOOP                                        | Subscribe<br>Limit           | er MOOP<br>Accu                         |
| D      | etail Option Mainter<br>Description<br><u>215 - DRUGS</u>                                                                                                    | Effective From<br>Effective To<br>01-01-2019                                                                                            | Benefits<br>5 - PART B DRUGS,<br>6 - TRANSPLANT PART B<br>DRUGS,<br>7 - CHENOTHERAPY DRUGS                                                                                                    | Details<br>General                                                                             | Copay \$<br>-                                                                   | Coinsurance<br>%<br>20.00 Per Line                                                                                    | Utilization<br>Range                | Î      | Benefit Code - 04<br>Benefit Level<br>In-N/W                        | HO-1 (EMBR) -<br>Member Ded<br>Limit  | MOOP (Fro<br>luctible<br>Accum  | om: 01-01-20<br>Subscri<br>Deducti<br>Limit             | 023 To: 12<br>iber<br>ible<br>Accum | 31-2023)<br>Member<br>Limit<br>\$6700.00       | MOOP<br>Accum<br>\$0.00                     | Subscribe<br>Limit           | er MOOP<br>Accu<br>\$0.1                |
| D      | etail Option Mainter Description 215 - DRUGS 216 - OUTPATIENT SI POTCAL                                                                                                    | Effective From<br>Effective To<br>01-01-2019                                                                                            | Benefits<br>5 - PART B DRUGS,<br>6 - TRAISPLANT PART B<br>DRUGS,<br>7 - CHEHOTHERAPY DRUGS<br>28 - AMPULATORY SURGICAL<br>CENTER,<br>9 - OLITISTIC HOSOTAL                                                                                                    | Details<br>General<br>General                                                                  | Сорау \$<br>-<br>-                                                              | Coinsurance<br>%<br>20.00 Per Line                                                                                    | Utilization<br>Range                | Î      | Benefit Code - 04<br>Benefit Level<br>In-N/W<br>Out-N/W<br>Combined | 40-1 (EMBR) -<br>Member Ded<br>Limit  | MOOP (Fro                       | om: 01-01-20<br>Subscri<br>Deducti<br>Limit             | 023 To: 12<br>iber<br>ible<br>Accum | 31-2023)<br>Member<br>Limit<br>\$6700.00<br>   | MOOP<br>Accum<br>\$0.00<br>\$0.00<br>\$0.00 | Subscribe<br>Limit           | er MOOP<br>Accu<br>\$0.1<br>\$0.1       |
| D      | 215 - DRUGS       215 - State       216 - OUTPATIENT       SURGICAL       SERVICES                                                                                                    | Effective From<br>Effective To<br>01-01-2019<br>01-01-2019                                                                              | Benefits<br>5 - PART B DRUGS,<br>6 - TRAINSPLAIT PART B<br>DRUGS,<br>7 - CHEMOTHERAPY DRUGS<br>28 - AMPRULATORY SURGICAL<br>CENTER,<br>29 - OUTPATIENT HOSPITAL<br>SURGICAL/OBSERVATION                                                                                              | Details General General                                                                        | Copay \$                                                                        | Coinsurance<br>%<br>20.00 Per Line                                                                                    | Utilization<br>Range<br>-           | î      | Benefit Code - 04 Benefit Level In-N/W Out-N/W Combined             | 10-1 (EMBR) -1<br>Member Ded<br>Limit | MOOP (Free<br>Juctible<br>Accum | om: 01-01-24<br>Subscri<br>Deduct<br>Limit<br>nfigured. | 023 To: 12<br>iber<br>ible<br>Accum | 31-2023)<br>Member<br>Limit<br>\$6700.00<br>-  | MOOP<br>Accum<br>\$0.00<br>\$0.00<br>\$0.00 | Subscribe<br>Limit<br>-<br>- | er MOOF<br>Accu<br>\$0.<br>\$0.<br>\$0. |
| Đ      | etail Option Mainter       Description       215 - DRUGS       QUESTION       QUESTION       SERVICES                                                                                                    | Effective From<br>Effective To           01-01-2019           01-01-2019           01-01-2019                                           | Benefits<br>5 - PART B DRUGS,<br>6 - TRAINSPLANT PART B<br>DRUGS,<br>7 - CHEMOTHERAPY DRUGS<br>23 - AMBULATORY SURGICAL<br>CENTER,<br>29 - OUTPATTENT HOSPITAL<br>SURGICAL/OBSERVATION<br>2 - AMBULANCE - AIR,<br>3 - AMBULANCE - GROUND<br>TRPS,<br>4 - AMBULANCE - GROUND<br>OTHER | Details       General       General       General                                              | Copay \$                                                                        | Coinsurance         %           20.00 Per Line         20.00 Per Line           20.00 Per Line         20.00 Per Line | Utilization<br>Range                | Î      | Benefit Level<br>In-N/W<br>Out-N/W<br>Combined                      | 10-1 (EMBR) -<br>Member Ded<br>Limit  | MOOP (Fre                       | sm: 01-01-24<br>Subscri<br>Deduct<br>Limit              | 023 To: 12<br>iber<br>ible<br>Accum | -31-2023)<br>Member<br>Limit<br>\$6700.00      | Accum<br>\$0.00<br>\$0.00<br>\$0.00         | Subscrib<br>Limit<br>-<br>-  | er MOOF<br>Accu<br>\$0.<br>\$0.<br>\$0. |
| Đ      | United and the second second secon | Effective From<br>Effective To           01-01-2019           01-01-2019           01-01-2019           01-01-2019           01-01-2019 | Benefits<br>5 - PART B DRUGS,<br>6 - TRAINSPLANT PART B<br>DRUGS,<br>7 - CHEMOTHERAPY DRUGS<br>20 - ANBULANCE - AIR,<br>3 - AMBULANCE - AIR,<br>3 - AMBULANCE - GROUND<br>THPS,<br>4 - AMBULANCE - GROUND<br>OTHER<br>89 - SKILLED NURSING<br>FALLITY JIPATIENT                      | Details       General       General       General       General       Hospital Admission - SNF | Copay \$           -           -           -           -           0.00 Per Day | Coinsurance<br>%           20.00 Per Line           20.00 Per Line           20.00 Per Line           -               | Utilization<br>Range                |        | Benefit Level<br>In-N/W<br>Out-N/W<br>Combined                      | Io-1 (EHBR) -<br>Hember Ded<br>Limit  | HOOP (Fr<br>luctible<br>Accum   | sm: 01-01-24<br>Subscri<br>Deduct<br>Limit              | 023 To: 12<br>iber<br>ible<br>Accum | -31-2023)<br>Member<br>Limit<br>\$5700.00<br>- | MOOP<br>Accum<br>\$0.00<br>\$0.00           | Subscribe<br>Limit<br>-      | er M004<br>Accu<br>\$0.<br>\$0.<br>\$0. |

Slide 7 of 13

## Click on the printer icon to bring up the dialog to save a copy and print.

| Details                | ₩ <u>1 of2</u> • 100% •        |              |            |
|------------------------|--------------------------------|--------------|------------|
|                        |                                |              |            |
| Member Deta            | ls:                            |              |            |
| Member ID:             | 12346546549                    | 24 1 1 1     | Toologie   |
| Last Name:             | DOE                            | First Name:  | JANE       |
| Middle Name:           | 15.<br>                        | Suffix:      |            |
| Gender:                | F                              | Birth Date:  | 01/01/1970 |
| Member SSN:            | 111111111                      | Age:         | 50.11      |
| Member Status:         |                                | Patient ID:  |            |
| Address1:<br>Address2: | 6119 E Washington Blvd ste 201 | 2<br>        | ř.         |
| City:                  | commerce                       | State:       | CA         |
| Zip:                   | 90040                          | County:      |            |
| Phone:                 | 555555555                      | Fax:         | 555555555  |
| PCP Informat           | on:                            |              |            |
| PCP ID:                | 4589745630                     |              |            |
| PCP Name:              | JACK SPARROW                   |              |            |
| PCP From Date:         | 01/01/2019                     | PCP To Date: |            |
| Address1:              | 6119 E WASHINGTON BLVD STE 201 |              |            |
| Address2:              |                                |              |            |
| City:                  | COMMERCE                       | State:       | CA         |
| Zip:                   | 900402452                      | Maintenance  |            |
| Phone:                 | 2                              | Fax:         | 3237391130 |

Slide 8 of 13

- There are two cases where this sub-module should be used: The member is confirmed eligible from the Health Plan but (1) does not show in the system, or (2) An existing member shows as not active with the Health Plan at the time.
- In the event of a discrepancy within the Member's Eligibility, there are two methods to report it directly.
- First, click on the "Report Eligibility Discrepancy" button next to the Verify Eligibility button previously used.

| nort Flir     | nihility Disa                                                   | renancy                |           | * Member ID:<br>(OR) |            |                                                               |             |              |  |
|---------------|-----------------------------------------------------------------|------------------------|-----------|----------------------|------------|---------------------------------------------------------------|-------------|--------------|--|
| Verify Eligit | First Name:<br>SSN:<br>* Gender: Female<br>bility Report Eligib | v<br>ility Discrepancy | Clear All |                      |            | Health Plan:<br>* Date of Birth: 01-01<br>Service Date: 02-12 | -1970       |              |  |
| Details       | Member ID                                                       | Name                   | Gender    | Date of Birth        | Member SSN | Health Plan                                                   | Provider ID | Name         |  |
| B.B           | 12346546549                                                     | DOE JANE               | F         | 01-01-1970           | 11111111   | BNDS                                                          | 4589745630  | SPARROW JACK |  |

- A pop-up will appear requesting information regarding the member in question and the issues found.
- Please note the Type (of Request), Last Name, PCP Last Name, Member ID, Health Plan, Gender, Date of Birth (DOB), and Effective Date are required fields.

| lember Not Exists | ✓ *Type: Member Not Exists           | *Member ID      |                                       | *Gender: Male                                                                                                    |
|-------------------|--------------------------------------|-----------------|---------------------------------------|----------------------------------------------------------------------------------------------------|
| ember Not Exists  | *Last Name:                          | First Name      | :                                     | *DOB:                                                                                                    |
| date Eligibility  | *PCP Last Name:                      | *Health Plan    | :                                     | *Effective Date:                                                                                                    |
| ,                 | Benefit Code:                        |                 |                                       | Mala                                                                                                    |
|                   | Proof of Eligibility: Browse No file | selected. Notes | :                                     | Male 🗸                                                                                                    |
|                   | [Max file size 256M]                 |                 |                                       | Male                                                                                                    |
|                   |                                      |                 |                                       | Female                                                                                                    |
|                   |                                      |                 |                                       | Other                                                                                                    |
|                   |                                      | Save            | Reset                                 | 2020 ×                                                                                                    |
|                   |                                      |                 | « < Toda                              | ay > >>                                                                                                    |
|                   |                                      |                 | wk Sun Mon Tue V                      | Ned Thu Fri Sat                                                                                                    |
|                   | ity Disconnego                       |                 | 5 2 3 4                               | 5 6 7 8                                                                                                    |
| Report Fligihi    |                                      |                 |                                       |                                                                                                    |
| Report Eligibi    | ity Discrepancy                      |                 | 6 9 10 11                             | 12 13 14 15                                                                                                    |
| Report Eligibi    | icy Discrepancy                      |                 | 6 9 10 11<br>7 16 17 18<br>8 23 24 25 | 12         13         14         15           19         20         21         22           26         27         28         29 |

- ➢ If documentation of the discrepancy is available, click the browse button to open the File Upload window.
- > Find the document and click the Open Button to attach.

|                     | Member Not Exists    | $\sim$ | *Member ID:   |                      |                                  | *Gender: Male 🔍  |                  |          |                      |      |
|---------------------|----------------------|--------|---------------|----------------------|----------------------------------|------------------|------------------|----------|----------------------|------|
| *Last Name:         |                      |        | First Name:   | Ele Unload           |                                  | 1000             |                  |          |                      |      |
| PCP Last Name:      |                      |        | *Health Plan: | ← → ~ ↑ □ > Thi      | s PC → Documents → Custom Office | e Templates      |                  | Search ( | Custom Office Templa | ·. ۵ |
| Benefit Code:       |                      |        |               | Organize 🔻 New folde | r                                |                  |                  |          | EE • 🔳               | 0    |
| oof of Eligibility: | Browse No file sele  | cted.  | Notes:        | ^                    | Name                             | Date modified    | Туре             | Size     |                      |      |
|                     | [Max file size 256M] |        |               | Desktop              | 💼 Sample Elig Documentation      | 2/6/2020 9:51 AM | Microsoft Word D | 12 KB    |                      |      |
|                     |                      |        |               | United Street        |                                  |                  |                  |          |                      |      |
|                     |                      |        |               | 🚆 Documents 🖈        |                                  |                  |                  |          |                      |      |
|                     |                      |        |               | 📰 Pictures 🛛 🖈       |                                  |                  |                  |          |                      |      |
|                     |                      |        |               | Company Logos        |                                  | $\mathbf{X}$     |                  |          |                      |      |
|                     |                      |        | Save          | Expenses             |                                  |                  |                  |          |                      |      |
|                     |                      |        |               | Quick Cap From       |                                  |                  |                  |          |                      |      |
|                     |                      |        |               | One Drive            |                                  |                  |                  |          |                      |      |
|                     |                      |        |               | Glieblive            |                                  |                  |                  |          |                      |      |
|                     |                      |        |               | This PC              |                                  |                  | $\searrow$       |          |                      |      |
|                     |                      |        |               | Deskton              |                                  |                  |                  |          |                      |      |
|                     |                      |        |               | Desktop              |                                  |                  |                  |          |                      |      |
|                     |                      |        |               | 🖶 Documents 💙        |                                  |                  |                  |          |                      |      |

- The document will now show in the dialog box.
- Once completed, click the Save button.
- > The notification "Record added successfully" will appear at the top, center of the window.
- The pop-up window can now be closed.

| *Type: Member Not Exists                                                                                                    | *Member ID: 124876325A                       | *Gender: Male 🗸             |               |
|----------------------------------------------------------------------------------------------------|----------------------------------------------|-----------------------------|---------------|
| *Last Name: DOE                                                                                                    | First Name: JOHN                             | *DOB: 01-01-1960            |               |
| *PCP Last Name: STARK                                                                                                    | *Health Plan: BND                            | *Effective Date: 02-01-2020 |               |
| Benefit Code: 024                                                                                                    |                                              |                             |               |
| Proof of Eligibility Browse Sample Elig Documentation                                                                                                    | Notes: MEMBER WAS ADDED AT TH                | E BEGINNING OF THE MONTH.   |               |
| [Max file size 256M]                                                                                                    |                                              |                             |               |
| The state of the state of the s |                                              |                             |               |
|                                                                                                    |                                              |                             |               |
|                                                                                                    |                                              |                             |               |
|                                                                                                    |                                              |                             |               |
|                                                                                                    | Envir Breat                                  |                             |               |
|                                                                                                    | Save                                         |                             |               |
|                                                                                                    | Save                                         |                             |               |
| ⇒ R                                                                                                    | Save Reset                                   |                             |               |
|                                                                                                    | Save Reset<br>Report Eligibility Discrepancy |                             |               |
| ⇒ R                                                                                                    | Save Reset<br>Report Eligibility Discrepancy | Record added successfully.  |               |
| ∳ R                                                                                                    | Save Reset                                   | Record added successfully.  | *Cender: Int. |

Slide 12 of 13

- > The second method is to select the "Report Eligibility Discrepancy" submodule from the Eligibility module.
- > Please note the highlighted Box 1 matches the previous method but rearranges the placement of the boxes.
- > Highlighted Box 2 shows the options to search and filter previous discrepancy submissions.
- Note in highlighted Box 3, the example of the previous method is showing as a discrepancy.

| 1                                                              | ility Dissessory                                                                                                    |                                                                                            |                                                                                                    | 2                                                                                                    |                                                                              |
|----------------------------------------------------------------|----------------------------------------------------------------------------------------------------|--------------------------------------------------------------------------------------------|----------------------------------------------------------------------------------------------------|----------------------------------------------------------------------------------------------------|------------------------------------------------------------------------------|
| ration/Referral<br>on<br>mication<br>roservice<br>vy<br>ents   | IIITY DISCREPANCY Eligibility Discrepancy *Type: Member Not Exists  *DOB: *Effective Date: Benefit Code: Notes: Proof of Eligibility: Browse No file selected. [Max file size 120M] | *Member ID:<br>*Gender: Male ~<br>*PCP Last Name:                                          | *Last Name:<br>First Name:<br>*Health Plan:<br>Status: Pending v<br><br>Save<br>Clear All                                                                                                 | Search Elipibility Discrepancy<br>Select Type<br>First Name<br>PCP Last Name<br>Select Created By<br>Created Date From: | Member ID<br>Last Name<br>Health Plan<br>Select Status V<br>Created Date To: |
| Verification<br>Ition<br>Eligibil<br>Assess<br>Repor<br>Membri | Member ID Last Name First Name<br>er Not Exists 124876325A DOE JOHN<br>ity<br>ments<br>: Eligibility Discrepancy<br>er Verification                                                 | DOB Gender Health Plan Effective Date PCP Last Har<br>01-01-1960 Male BND 02-01-2020 STARK | e Benefit Code Note<br>24 MEMBER WAS ADDED AT THE BEGINUING OF<br>Search Eligibility Discrepancy<br>Select Type<br>First Name<br>PCP Last Name<br>Select Created By<br>Created Date From: | Status Created By<br>Pending TEST ADMIN 1<br>Member ID<br>Last Name<br>Health Plan<br>Select Status<br>Created Date To: | Created Date View<br>02-12-2020 Sample Elio Documentation.docx               |

- There are two clickable items in this section.
- > The edit button is for internal use only and will display the message shown below.
- In the "View" area, any attached documents will be displayed. Clicking on it will allow the document to be opened or saved.

| t Type Member ID<br>Member Not Exists 124876325A | Last Name Fi    | OHN 01-01-        | B Gender<br>1960 Male | Health Plan<br>BND | Effective Date<br>02-01-2020 | PCP Last Name<br>STARK | Benefit Code<br>024 | Note<br>MEMBER WAS ADDED AT THE BEGINNING OF THE MONTH.                                                                                                    | Status<br>Pending                                                            | Created By<br>TEST ADMIN 1 | Created Date<br>02-12-2020 | View<br>Sample Elig Documentation.docx |
|--------------------------------------------------|-----------------|-------------------|-----------------------|--------------------|------------------------------|------------------------|---------------------|----------------------------------------------------------------------------------------------------|------------------------------------------------------------------------------|----------------------------|----------------------------|----------------------------------------|
| You are not allow                                | ed to edit Elig | gibility Discreps | ancy.                 |                    |                              | S                      | ampi                | e Elig Docume<br>Opening 5.ocx<br>Vou have chosen to<br>S.ocx<br>which is: occ f<br>from: https://<br>What should Firefo<br>○ Open with<br>@Save File<br>Do this autor | open:<br>ile (11.5 KB)<br>juickcap.imsm<br><b>c do with this f</b><br>Browse | so.com                     | .doc                       | X                                      |

- As the discrepancy is being investigated the Status will be updated to "In Progress."
- Once resolved, the Status will be shown as "Completed."

|      |                   |            |             |            |               |          |              |                 | 1.0         |              |         | 2                                        |          |            |             |              |                                |
|------|-------------------|------------|-------------|------------|---------------|----------|--------------|-----------------|-------------|--------------|---------|------------------------------------------|----------|------------|-------------|--------------|--------------------------------|
| Edit | Туре              | Member ID  | Last Name   | First Name | DOB           | Gender   | Health Plan  | Effective Da    | te PCP Last | Name Benefi  | it Code | Note                                     | 2        | Status     | reated By   | Created Date | View                           |
|      | Member Not Exists | 124876325A | DOE         | JOHN       | 01-01-1960    | Male     | BND          | 02-01-202       | STARK       | 024          |         | MEMBER WAS ADDED AT THE BEGINNING OF THE | MONTH.   | n progress | EST ADMIN 1 | 02-12-2020   | Sample Elig Documentation.docx |
|      |                   |            |             |            |               |          |              |                 |             |              |         |                                          |          |            |             |              |                                |
|      |                   |            |             |            |               |          |              |                 |             |              |         |                                          |          |            |             |              |                                |
|      |                   |            |             |            |               |          |              |                 |             |              |         |                                          |          |            |             |              |                                |
|      |                   |            |             |            |               |          |              |                 |             |              |         |                                          | In proor | 000        |             |              |                                |
|      |                   |            |             |            |               |          |              |                 |             |              |         |                                          | Inprogr  | Caa        |             |              |                                |
|      |                   |            |             |            |               |          |              |                 |             |              |         |                                          |          |            |             |              |                                |
|      |                   |            |             |            |               |          |              |                 |             |              |         |                                          |          |            |             |              |                                |
|      |                   |            |             |            |               |          |              |                 |             |              |         |                                          |          |            |             |              |                                |
|      |                   |            |             |            |               |          |              |                 |             |              |         |                                          |          |            |             |              |                                |
|      |                   |            |             |            |               |          |              |                 |             |              |         |                                          |          |            |             |              |                                |
|      |                   |            |             |            |               |          |              |                 |             |              |         |                                          |          |            |             |              |                                |
|      |                   |            |             |            |               |          |              |                 |             |              |         |                                          |          |            |             |              |                                |
|      |                   |            |             |            |               |          |              |                 |             |              |         |                                          |          |            |             |              |                                |
|      |                   |            |             |            |               |          |              |                 |             |              |         |                                          |          |            |             |              |                                |
| Edit | Туре              | Member ID  | ast Name Fi | irst Name  | DOB Ge        | nder Hea | ith Plan Eff | fective Date PO | P Last Name | Benefit Code | Note    |                                          |          | Status     | reated By   | Created Dat  | e View                         |
|      | Member Not Exists | 124876325A | DOE JO      | OHN 01     | L-01-1960 Mal | le BND   |              | 02-01-2020 ST   | ARK         | 024          | MEMBER  | WAS ADDED AT THE BEGINNING OF THE MONTH. |          | Complete   | EST ADMIN   | 1 02-12-2020 | Sample Elig Documentation.docx |
|      |                   |            |             |            |               |          |              |                 |             |              |         |                                          |          |            |             |              |                                |
|      |                   |            |             |            |               |          |              |                 |             |              |         |                                          |          |            |             |              |                                |
|      |                   |            |             |            |               |          |              |                 |             |              |         |                                          |          |            |             |              |                                |
|      |                   |            |             |            |               |          |              |                 |             |              |         |                                          |          | 1          |             |              |                                |
|      |                   |            |             |            |               |          |              |                 |             |              |         |                                          | Compl    | etea       |             |              |                                |
|      |                   |            |             |            |               |          |              |                 |             |              |         |                                          |          |            |             |              |                                |
|      |                   |            |             |            |               |          |              |                 |             |              |         |                                          |          |            |             |              |                                |

Slide 15 of 13